# PRIMEQUEST

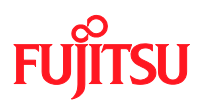

# PRIMEQUEST 1000 シリーズ Windows Server 2008 NTP 設定手順書

Copyright 2010 FUJITSU LIMITED

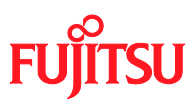

### はじめに

- ・ 本書は、以下の環境におけるインターネット時刻 (NTP) の設定手順について解説するものです。
  - PRIMEQUEST 1000 シリーズ
  - Windows Server 2008 / Windows Server 2008 R2
  - Workgroup 環境
- 本書は、PRIMEQUEST 1000 シリーズと、Windows Server のシステム管理者としての一般的な操作知識 をもつ方を前提に記載しています。PRIMEQUEST 1000 シリーズの詳細については、ハードウェアマニュア ルを参照してください。
- ・ Active Directory 環境の場合は、自動的にドメインコントローラと時刻同期が行われますので、本書の設定を 行う必要はありません。
- Windows Server 2003、Windows Server 2003 R2のNTP 設定については、『PRIMEQUEST 1000シリ ーズ Windows Server 2003 NTP 設定手順』をお読みください。
- Microsoft、Windows、Windows Serverは、米国 Microsoft Corporationの米国およびその他の国における登録商標または商標です。

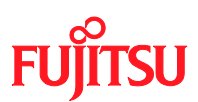

1 NTP設定の概要

PRIMEQUEST 1000 シリーズは、Home SB にパーティションの時刻が保持されています。そのため Reserved SB 機能や、SB の保守交換によって Home SB が切り替わったさいに、パーティションのシステム時刻がずれる可能性があります。

Windows Server 2008 および Windows Server 2008 R2 の Workgroup 環境は、標準では 1 週間に 1 度、 NTP サーバと時刻同期が行われる設定になっています。また、Windows Server 2008 以前は起動時に時刻同 期が行われる仕様でしたが、Windows Server 2008 R2 では行われません。 時刻のずれがすぐに修正されるように、以下の設定を行ってください。

| 設定項目       | 設定内容                                                       |
|------------|------------------------------------------------------------|
| NTP サーバの指定 | コントロールパネルの[日付と時刻] から、同期先の NTP サーバを設定します。                   |
| 時刻同期間隔の設定  | 15分間隔で時刻同期が行われるように、レジストリエディタを使用して以下のレジストリ                  |
|            | 値を設定します。                                                   |
|            | HKEY_LOCAL_MACHINE¥SYSTEM¥CurrentControlSet¥Services¥W32Ti |
|            | me¥TimeProviders¥NtpClient                                 |
|            | SpecialPollInterval (REG_DWORD) 值:900 (10 進数)              |
| サービスの起動設定  | システム管理の[サービス] から、Windows Time サービスが自動起動するように設定             |
|            | を行います。 (Windows Server 2008 R2 のみ)                         |
| イベントタスクの設定 | <sup>-</sup> NTP サーバから時刻が取得できたとき、必ずシステム時刻に反映されるように、タスク     |
|            | スケジューラに以下のように登録します。                                        |
|            | 対象:"システム ログ"、ソース:"Time-Service" ID:37 が記録されたとき、 "w32tm     |
|            | /resync" コマンドを実行する                                         |

詳細な手順は、次のページから説明します。

- → 2 Windows Server 2008 の設定手順
- → 3 Windows Server 2008 R2 の設定手順

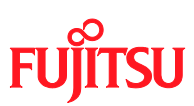

# 2 Windows Server 2008 の設定手順

以降の手順は、管理者権限のあるユーザで行ってください。

### 2.1 NTPサーバの指定

(1) [コントロール パネル]・[日付と時刻]を選択し、[日付と時刻] 画面を開きます。

| # 日付と時刻                                             |  |  |  |  |
|-----------------------------------------------------|--|--|--|--|
| 日付と時刻 追加の時計 インターネット時刻                               |  |  |  |  |
| 日付:         2010年4月14日         時刻:         14:57:45 |  |  |  |  |
|                                                     |  |  |  |  |
| 9769-2                                              |  |  |  |  |
| (GMT+09:00) 大阪、札幌、東京                                |  |  |  |  |
| タイム ゾーンの変更(Z)                                       |  |  |  |  |
| このタイム ゾーンでは夏時間は実施されていません。                           |  |  |  |  |
| 時計とタイム ゾーンをどう設定しますか?                                |  |  |  |  |
| OK キャンセル 適用(A)                                      |  |  |  |  |

(2) [インターネット時刻] タブの[設定の変更] ボタンをクリックします。

| ■ 日付と時刻                               |
|---------------------------------------|
| 日付と時刻 追加の時計 インターネット時刻                 |
| と自動的に同期するように設定されています。                 |
| 次回の同期: 2010/04/14 16:11               |
| 時計は正常に 2010/04/14 15:57 にと同期しまし<br>た。 |
| 愛 設定の変更(C)                            |
| インターネット時刻の同期とは何ですか?                   |
| OK キャンセル 適用( <u>A</u> )               |

SU

FU

- (3) [インターネット時刻設定] ダイアログで、以下のように設定します。
  - [インターネット時刻サーバーと同期する] チェックボックスを ON にします。
  - [サーバー] に NTP サーバを指定します。

| 📽 インターネット時刻設定                       | × |
|-------------------------------------|---|
| インターネット時刻設定を構成します:                  |   |
| マインターネット時刻サーバーと同期する(S)              |   |
| サーバー( <u>E</u> ): 今すぐ更新( <u>U</u> ) |   |
| 時計は正常に 2010/04/14 15:57 に と同期しました。  |   |
| OK キャンセル                            |   |

- (4) [OK] をクリックして、[インターネット時刻設定] ダイアログを閉じます。
- (5) [OK] をクリックして、[日付と時刻のプロパティ]を閉じます。

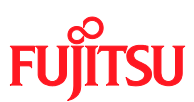

#### 2.2 同期間隔の設定

(1) [ファイル名を指定して実行] に、"regedit.exe"と入力して[OK] をクリックすると、レジストリ エディタが 起動します。

|   | ファイル          | 名を指定して実行                                                 | × |
|---|---------------|----------------------------------------------------------|---|
| Z | <b>_</b>      | 実行するプログラム名、または開くフォルダやドキュメン<br>ト名、インターネット リソース名を入力してください。 |   |
| 名 | 前( <u>0</u> ) | regedit.exe                                              |   |
|   |               | ⑦ このタスクは管理者特権で作成されます。                                    |   |
|   |               |                                                          |   |
|   |               | OK キャンセル 参照( <u>B</u> )                                  |   |

(2) 以下のレジストリ値を設定します。

```
HKEY_LOCAL_MACHINE¥SYSTEM¥CurrentControlSet¥Services¥W32Time¥TimeProvide
rs¥NtpClient
SpecialPollInterval (REG_DWORD) 值:900 (10 進数)
```

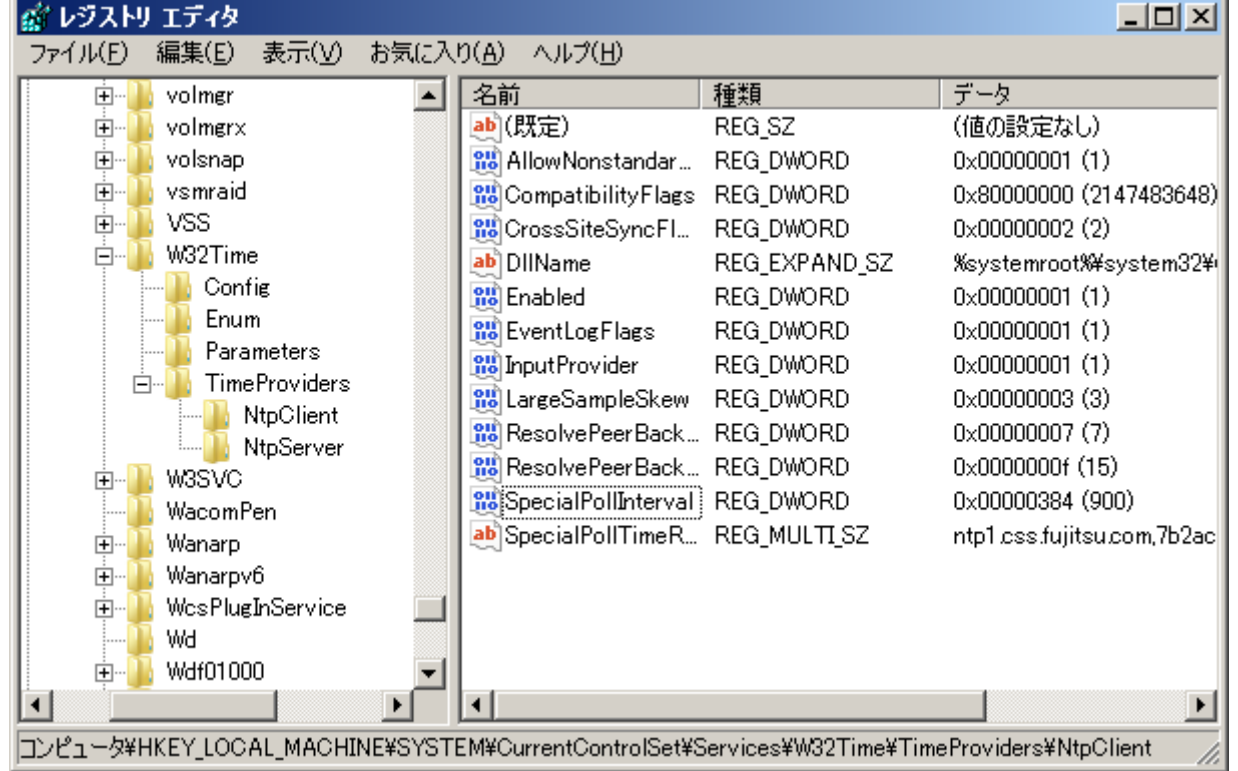

(3) レジストリエディタを終了します。

(4) スタートメニューの[管理ツール]・[サービス] を起動します。

| 🔍 サービス                          |                                      |            |    |            |           |
|---------------------------------|--------------------------------------|------------|----|------------|-----------|
| ファイル( <u>F</u> ) 操作( <u>A</u> ) | 表示(⊻) ヘルプ( <u>H</u> )                |            |    |            |           |
| 🗢 🔿 🕅 🗐 🖸                       | à 🗟 📘 🖬 🕨 🔲 II ID                    |            |    |            |           |
| 🔍 サービス (ローカル)                   | 名前 -                                 | 説明         | 状態 | スタートアップの種類 | ログオン 🔺    |
|                                 | 🤹 Windows Audio Endpoint Builder     | Windows Au |    | 手動         | Local S   |
|                                 | 🤹 Windows Color System               | WcsPlugInS |    | 手動         | Local S   |
|                                 | 🤹 Windows Driver Foundation - User-m | ユーザー モー…   |    | 手動         | Local S   |
|                                 | 🤐 Windows Error Reporting Service    | プログラムの     | 開始 | 自動         | Local S   |
|                                 | 🤐 Windows Event Collector            | このサービス     |    | 手動         | Network   |
|                                 | 🤐 Windows Event Log                  | このサービス     | 開始 | 自動         | Local S   |
|                                 | 🧠 Windows Firewall                   | Windows ファ | 開始 | 自動         | Local S   |
|                                 | 🔍 Windows Installer                  | Windows イ… |    | 手動         | Local S   |
|                                 | 🥋 Windows Management Instrumentation | オペレーティン    | 開始 | 自動         | Local S   |
|                                 | 🧠 Windows Modules Installer          | Windows (D | 開始 | 手動         | Local S   |
|                                 | 🔍 Windows Remote Management (WS-M    | Windows リモ | 開始 | 自動(遅延開始)   | Network   |
|                                 | 🔍 Windows Time                       | ネットワーク上…   | 開始 | 自動         | Local S   |
|                                 | 🔍 Windows Update                     | Windows お… | 開始 | 自動(遅延開始)   | Local S   |
|                                 | 🔍 🎧 WinHTTP Web Proxy Auto-Discovery | WinHTTP (‡ |    | 手動         | Local S   |
|                                 | 🤐 Wired AutoConfig                   | イーサネット     |    | 手動         | Local S   |
|                                 | 🥋 WMI Performance Adapter            | Windows Ma |    | 手動         | Local S   |
|                                 | 🔍 Workstation                        | SMB プロトコ   | 開始 | 自動         | Local S Ţ |
|                                 | └拡張入標準/                              |            |    |            |           |
|                                 |                                      |            |    |            |           |

FUITSU

(5) [Windows Time] サービスを選択し、右クリックのポップアップメニューから[再起動] を選択します。

### 2.3 イベントタスクの設定

(1) スタートメニューの[管理ツール]・[タスク スケジューラ] を起動します。

| 🕑 ቃスク スケジューラ                          |                                                                                                  | _ & ×                                 |
|---------------------------------------|--------------------------------------------------------------------------------------------------|---------------------------------------|
| ファイル(E) 操作( <u>A</u> ) 表示( <u>V</u> ) | ヘルプ(圧)                                                                                           |                                       |
| 🗢 🔿 🔲 🖬 🖌                             |                                                                                                  |                                       |
| 🕑 タスク スケジューラ (ローカル)                   | タスク スケジューラの概要 (最終更新時: 2010/04/14 135307)                                                         | 操作                                    |
| 🗉 🔀 タスク スケジューラ ライブラリ                  | カフカ フカジュ ニラの 郷 亜                                                                                 | 🔺 タスク スケジューラ(ローカル) 🔺                  |
|                                       |                                                                                                  | 別のコンピュータへ接続                           |
|                                       | タスクスケジューラを使って、指定したときにコンピュータで自動的に実行されるように、共通タスクを作成し管理することができます。開始するには、「操作」メニューのコマンドをクリックしてください。   | 囫 基本タスクの作成                            |
|                                       | タスクは、タスク スケジューラ ライブラリ フォルダに保管されます。個々のタスクを表示または非常作するには、タスク スケジ                                    | 🐌 タスクの作成                              |
|                                       | ューラ ライブラリのタスクを選択し、「操作」 メニューのコマンドをクリックしてくだざい。                                                     | タスクのインボート                             |
|                                       |                                                                                                  | 一 一 一 一 一 一 一 一 一 一 一 一 一 一 一 一 一 一 一 |
|                                       | 9X90H7tm                                                                                         | AT サービスのアカウントの                        |
|                                       | 次の期間に開始したタスクの状態: 過去 24 時間以内 ▼                                                                    | 表示                                    |
|                                       | 概要: 合計 9 - 実行中 3、成功 5、停止 1、失敗 0                                                                  |                                       |
|                                       |                                                                                                  | 👔 ヘルプ                                 |
|                                       | タスク名 実行結果 実行開始日時 実行終了日時                                                                          |                                       |
|                                       | 田 Consolidator (成功 の最終実行日                                                                        |                                       |
|                                       | 田 NAPStatus UI (停止されましたの                                                                         |                                       |
|                                       | 田 ntp (成功 の最終実行日時: 2010/                                                                         |                                       |
|                                       | □ El Queue Reporting (成功 ())最終美                                                                  |                                       |
|                                       |                                                                                                  |                                       |
|                                       | 179747/89X9                                                                                      | ] ]]                                  |
|                                       | アクティブなタスクとは、現在有効で、有効期限が切れていないタスクです。                                                              |                                       |
|                                       | 要約:17 合計                                                                                         |                                       |
|                                       |                                                                                                  |                                       |
|                                       | タスク名 次回の実行時刻 りガ 場所 🔺                                                                             |                                       |
|                                       | aaa イベント時 - ログ: System, ¥<br>Concelidator 2010/04/15 1:00:00 0:00 (一記曲) (2004/01/02 ¥Microsoft¥) |                                       |
|                                       | IpAddressConflict1 イベンド時 - ログ: System、… ¥Microsoft¥                                              |                                       |
|                                       | IpAddressConflict2 イベント時 - ログ: System、… ¥MicrosoftW -                                            |                                       |
|                                       |                                                                                                  |                                       |
|                                       | 最後の情報更新日時 2010/04/14 13:53:07 最新の情報に更                                                            | 新                                     |
|                                       |                                                                                                  |                                       |

(2) 右の[操作] ペインから、[基本タスクの作成] を選択し、[基本タスクの作成ウィザード] を開きます。

#### PRIMEQUEST 1000 シリーズ

#### Windows Server 2008 NTP 設定手順書

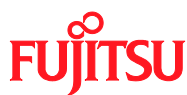

(3) [基本タスクの作成] 画面で、[名前] に適当なタスクの名称を入力し、[次へ] をクリックします。

| 基本タスクの作成ウィザード |                           |                                                                            | × |
|---------------|---------------------------|----------------------------------------------------------------------------|---|
| 基本タスクの作成      |                           |                                                                            |   |
| 基本            | このウィザードでは、ま<br>詳細オブションや設定 | 共通タスクを素早くスケジュールします。複数のタスク操作やトリガなどの<br>Eは、 □操作] ペインの [タスクの作成] コマンドを使ってください。 |   |
|               | 名前( <u>A</u> ):           | ntp-sync                                                                   |   |
|               | [党8月( <u>D</u> ):         |                                                                            |   |
|               |                           | < 戻る(B) 次へ(N) > キャンセル                                                      |   |

(4) [トリガ] 画面で、[特定イベントのログへの記録時] を指定し、[次へ] をクリックします。

| 基本タスクの作成ウィザード                                |                                                                                                    | ×                     |
|----------------------------------------------|----------------------------------------------------------------------------------------------------|-----------------------|
| 🤟 タスクトリガ                                     |                                                                                                    |                       |
| 基本タスクの作成<br>トリガ<br>イベントがログに記録された<br>操作<br>完了 | <ul> <li>(いつタスクを開始しますか?</li> <li>○ 毎日(D)</li> <li>○ 毎週(W)</li> <li>○ 毎月(M)</li> <li>○ 1 回限り(Q)</li> <li>○ コンピュータの起動時(日)</li> <li>○ ログオン時(L)</li> <li>○ ログオン時(L)</li> <li>● 特定イベントのログへの記録時(E)</li> </ul> |                       |
|                                              |                                                                                                    | < 戻る(B) 次へ(N) > キャンセル |

- (5) [特定イベントのログへの記録時] 画面で、以下のように指定します。
  - [ログ] から "システム" を選択します。
  - [ソース] から "Time-Service" を選択します。
  - [ID] に "37" を入力します。

|                     |                  |                 | /     |
|---------------------|------------------|-----------------|-------|
| 基本タスクの作成ウィザード       |                  |                 | ×     |
| 100 特定イベントのログ       | への記録時            |                 |       |
| 基本タスクの作成            |                  |                 |       |
| わげ                  | ログ( <u>O</u> ):  | システム            | •     |
| イベントがログに記録された<br>操作 | ソース( <u>S</u> ): | Time-Service    | •     |
| 完了                  | イベント ID(T):      | 37              |       |
|                     |                  |                 |       |
|                     |                  |                 |       |
|                     |                  |                 |       |
|                     |                  |                 |       |
|                     |                  |                 |       |
|                     |                  |                 |       |
|                     |                  |                 |       |
|                     |                  |                 |       |
|                     |                  | < 戻る(B) 次へ(N) > | キャンセル |

FUITSU

[次へ] をクリックします。

(6) [操作] 画面で、[プログラムの開始] を指定し、[次へ] をクリックします。

| 基本タスクの作成ウィザード                                             |                                                                     |                       | ×I |
|-----------------------------------------------------------|---------------------------------------------------------------------|-----------------------|----|
| 1 操作                                                      |                                                                     |                       |    |
| 基本タスクの作成<br>トリガ<br>イベントがログに記録された<br><mark>操作</mark><br>完了 | タスクでどの操作を実行しますか?<br>● プログラムの開始(T)<br>● 電子メールの送信(S)<br>● メッセージの表示(M) |                       |    |
|                                                           |                                                                     | < 戻る(B) 次へ(N) > キャンセル |    |

- (7) [プログラムの開始] 画面で、以下のように指定します。
  - [プログラム/スクリプト] に "%SystemRoot%¥System32¥w32tm.exe" と入力します。
  - [引数の追加(オプション)] に "/resync" と入力します。

| 基本タスクの作成ウィザード                                          |                                                                                                    |                               | ×   |
|--------------------------------------------------------|----------------------------------------------------------------------------------------------------|-------------------------------|-----|
| 🔟 プログラムの開始                                             |                                                                                                    |                               |     |
| 基本タスクの作成<br>トリガー<br>イベントのログへの記<br>操作<br>プログラムの開始<br>完了 | プログラム/スクリプト( <u>P</u> ):<br><sup>(</sup> XSystemRoot%¥System32¥w32tm.exe<br>引数の追加 (オプション)( <u>A</u> ):<br>開始 (オプション)( <u>T</u> ): | 参照( <u>R</u> )<br>/resync     |     |
|                                                        |                                                                                                    | < 戻る(B) 次へ( <u>N</u> ) > キャン1 | 211 |

**rsu** 

FU

[次へ] をクリックします。

(8) [概要]画面で、[ 完了をクリックしたときに、このタスクのプロパティ ダイアログを開く] のチェックボックス を ON にし、[完了]をクリックします。

| 基本タスクの作成ウィザード                                            |                                                                                                    | ×                                                        |
|----------------------------------------------------------|----------------------------------------------------------------------------------------------------|----------------------------------------------------------|
| 1 概要                                                     |                                                                                                    |                                                          |
| 基本タスクの作成<br>トリガ<br>イベントがログに記録された<br>操作<br>プログラムの起動<br>完了 | 名前: ntp=sync<br>ドリガ: イベント時: イベント時 - ログ: Syste<br>操作: プログラムの開始: %SystemRoot%¥<br>▼ [完了] をクリックしたときに、このタスクの [プロパティ] ダ | em、ソース: Microsoft-Windov<br>w32tm.exe /resync<br>イアログを開く |
|                                                          | 「元了」をクリックしたときに、新しいタスクが作らなされ、Windます。<br>ます。<br>く 戻る(日                                                               | ows スケシュールに20月11され<br>) <u>完了(F)</u> キャンセル               |

(9) [<タスクの名称>のプロパティ] 画面で、[ユーザーまたはグループの変更] ボタンをクリックします。

#### PRIMEQUEST 1000 シリーズ

#### Windows Server 2008 NTP 設定手順書

| tp-sync のノロバティ (              | ローカル コンピュータノ                                              | Ň |
|-------------------------------|-----------------------------------------------------------|---|
| 全般   川ガ   操作                  | 条件 設定 履歴                                                  |   |
| 名前( <u>M</u> ):               | ntp-sync                                                  |   |
| 作成者:                          | WIN-8S89AJ7F8L2¥Administrator                             |   |
| 説明( <u>D</u> ):               |                                                           |   |
| ┌─セキュリティ オプション                |                                                           |   |
| タスクの実行時に使う                    | ユーザー アカウント:                                               |   |
| WIN-8S89AJ7F8L2               | ¥Administrator ユーザーまたはグループの変更(U)                          |   |
| <ul> <li>ユーザーがログオン</li> </ul> | しているときのみ実行する( <u>R</u> )                                  |   |
| ○ ユーザーがログオン                   | しているかどうかにかかわらず実行する(型)                                     |   |
| □ パスワードを(                     | 呆存しない(P) タスクがアクセスできるのはローカル コンピュータ リソースのみ                  |   |
| □ 最上位の特権で                     | 実行する(1)                                                   |   |
| □ 表示しない( <u>E</u> )           | 構成( <u>C</u> ): Windows Vista™ または Windows Server™ 2008 👤 | ] |
|                               | OK キャンセル                                                  |   |

(10) [選択するオブジェクト名を入力してください] に "System" と入力し、[OK] をクリックします。

| ユーザー または グループ の選択                              | <u>?×</u>             |
|------------------------------------------------|-----------------------|
| オブジェクトの種類を選択してください(S):                         |                       |
| ユーザー、グループ または ビルトイン セキュリティ プリンシパル              | オブジェクトの種類( <u>O</u> ) |
| 場所を指定してください(E):                                |                       |
| WIN-8S89AJ7F8L2                                | 場所( <u>L</u> )        |
| 選択するオブジェクト名を入力してください ( <u>例</u> )( <u>E</u> ): |                       |
| System                                         | 名前の確認( <u>C</u> )     |
|                                                |                       |
|                                                |                       |
|                                                | OK キャンセル              |

(11)[OK] をクリックして[<タスクの名称>のプロパティ]を閉じます。

FUJITSU

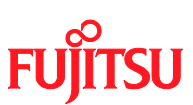

## 3 Windows Server 2008 R2 の設定手順

以降の手順は、管理者権限のあるユーザで行ってください。

### 3.1 NTPサーバの指定

(1) [コントロール パネル]・[日付と時刻の設定] を選択し、[日付と時刻] 画面を開きます。

| ■ 日付と時刻                                             |
|-----------------------------------------------------|
| 日付と時刻 追加の時計 インターネット時刻                               |
| 日付:         2010年4月14日         時刻:         16:29:07 |
| タイムゾーン                                              |
| (UTC+09:00) 大阪、札幌、東京                                |
| タイム ゾーンの変更(Z)                                       |
| オンラインでタイム ゾーンの詳細情報を取得<br>時計とタイム ゾーンの設定方法            |
| OK キャンセル 適用( <u>A</u> )                             |

(2) [インターネット時刻] タブの[設定の変更] ボタンをクリックします。

| 📽 日付と時刻                            | × |
|------------------------------------|---|
| 日付と時刻 追加の時計(インターネット時刻)             |   |
| と自動的に同期するように設定されています。              |   |
| 次回の同期: 2010/04/14 16:43            |   |
| 時計は正常に 2010/04/14 16:28 に と同期しました。 |   |
|                                    |   |
| <u>     登定の変更(C)</u>               |   |
|                                    |   |
| <u>インターネット時刻の同期とは何ですか?</u>         |   |
| OK キャンセル 適用(A)                     |   |

**ISU** 

FU

- (3) [インターネット時刻設定] ダイアログで、以下のように設定します。
  - [インターネット時刻サーバーと同期する] チェックボックスを ON にします。
  - [サーバー] に NTP サーバを指定します。

| 📽 インターネット時刻設定                       | × |
|-------------------------------------|---|
| インターネット時刻設定を構成します:                  |   |
| マ インターネット時刻サーバーと同期する(S)             |   |
| サーバー( <u>E)</u> : 今すぐ更新( <u>U</u> ) |   |
| 時計は正常に 2010/04/14 16:28 に と同期しました。  |   |
| OK キャンセル                            |   |

- (4) [OK] をクリックして、[インターネット時刻設定] ダイアログを閉じます。
- (5) [OK] をクリックして、[日付と時刻のプロパティ] を閉じます。

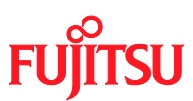

### 3.2 同期間隔およびサービス起動の設定

(1) [ファイル名を指定して実行] に、"regedit.exe"と入力して[OK] をクリックすると、レジストリ エディタが 記動します。

| に切しより。                                                           |                                  |                                         |                                 |
|------------------------------------------------------------------|----------------------------------|-----------------------------------------|---------------------------------|
| 📼 ファイル名を                                                         | 指定して実行                           |                                         | ×                               |
|                                                                  | テするプログラム名、<br>ト名、インターネット         | または開くフォルダー<br>リソース名を入力して                | やドキュメ<br>こください。                 |
| 名前(O): re                                                        | gedit.exe                        |                                         | -                               |
|                                                                  | -                                |                                         |                                 |
| · · · · · · · · · · · · · · · · · · ·                            | このタスクは管理者                        | 持権で作成されます。                              |                                 |
|                                                                  |                                  |                                         |                                 |
|                                                                  | ОК                               | キャンセル                                   | 参照( <u>B</u> )                  |
| (2) 以下のレジストリ値を設定し                                                | ます。                              |                                         |                                 |
| HKEY_LOCAL_MACHINE¥SYS<br>rs¥NtpClient<br>SpecialPollInterval (F | STEM¥CurrentCon<br>REG DWORD) 值: | ntrolSet¥Servi<br>900 (10 <b>進数</b> )   | .ces¥W32Time¥TimeProvide        |
|                                                                  |                                  | ( · · · · · · · · · · · · · · · · · · · |                                 |
| ファイル(E) 編集(E) 表示(V) お気に入                                         | り( <u>A) ヘルプ(H)</u>              |                                         |                                 |
| I IIIIIIIIIIIIIIIIIIIIIIIIIIIIIIIIIII                            | 名前                               | 種類                                      | データ                             |
| 🖕 🗓 W32Time 👘                                                    | •••(既定)                          | REG_SZ                                  | (値の設定なし)                        |
|                                                                  | 🧱 AllowNonstandar                | REG_DWORD                               | 0x00000001 (1)                  |
| Parameters                                                       | 👸 Compatibility Flags            | REG_DWORD                               | 0×80000000 (2147483648)         |
| Security                                                         | 🧱 CrossSiteSyncFI                | REG_DWORD                               | 0×00000002 (2)                  |
| E TimeProviders                                                  | 赵 DIIName                        | REG_EXPAND_SZ                           | %systemroot%¥system32¥w32timedH |
| NtpClient                                                        | 🤫 Enabled                        | REG_DWORD                               | 0x00000001 (1)                  |
| NtpServer                                                        | 🔣 EventLogFlags                  | REG_DWORD                               | 0x00000001 (1)                  |
| H → VMICTImeProvider                                             | 職 InputProvider                  | REG_DWORD                               | 0x00000001 (1)                  |
|                                                                  | 職 LargeSampleSkew                | REG_DWORD                               | 0×00000003 (3)                  |
| WacomPen                                                         | 🕫 ResolvePeerBack                | REG_DWORD                               | 0×00000007 (7)                  |
|                                                                  | 🧱 ResolvePeerBack                | REG_DWORD                               | 0×0000000f (15)                 |
| H → S Wanarpy6                                                   | 📆 Special PollInterval           | REG_DWORD                               | 0×00000384 (900)                |
|                                                                  | DecialPollTimeR                  | REG_MULTI_SZ                            | ntp1css.fujitsu.com,7b2b64e     |
| コンピューター¥HKEY LOCAL MACHINE¥SYS                                   | TEM¥CurrentControlSet            | ¥services¥W32Time¥Ti                    | meProviders¥NtpClient           |

- (3) レジストリエディタを終了します。
- (4) スタートメニューの[管理ツール]・[サービス] を起動します。

| 🔍 サービス                 |                                                  |                     |            |    |            |         |   |
|------------------------|--------------------------------------------------|---------------------|------------|----|------------|---------|---|
| ファイル(E) 操作( <u>A</u> ) | 表示(1) ヘルプ(日)                                     |                     |            |    |            |         |   |
|                        | ) 🛃 🔽 📷 🕨 🔳 II ID                                |                     |            |    |            |         |   |
| 🤐 サービス (ローカル)          | 😋 サービス (ローカル)                                    |                     |            |    |            |         |   |
|                        | Windows Time                                     | 名前 🔺                | 説明         | 状態 | スタートアップの種類 | ログオン    |   |
|                        | サービスの関始                                          | Windows Event Col   | このサ<br>このサ | 開始 | 手動         | Network |   |
|                        | <u></u>                                          | Windows Firewall    | Windo      | 開始 | 自動         | Local S |   |
|                        | ■<br>1910日月:                                     | 🎑 Windows Font Cac  | 共通…        |    | 手動         | Local S |   |
|                        | ネットワーク上のクライアントとサーバーの日                            | 🎑 Windows Installer | Windo      |    | 手動         | Local S |   |
|                        | 時の同期を維持します。このサービスを停<br>  止まえと ロ時の同期は行われたくかれま     | 🎑 Windows Managem   | オペレ        | 開始 | 自動         | Local S |   |
|                        | 「正9℃、日時の同期は11010よりよう」<br>「す。このサービスを無効にすると、このサービー | 🏩 Windows Modules I | Windo      | 開始 | 手動         | Local S |   |
|                        | えに依存しているサービスは起動できなくな                             | 🔍 Windows Remote M  | Windo      | 開始 | 自動(遅延開始)   | Network |   |
|                        | ります。                                             | 🏩 Windows Time      | - ネット      |    | 手動         | Local S |   |
|                        |                                                  | 🔍 Windows Update    | Windo      | 開始 | 自動(遅延開始)   | Local S |   |
|                        |                                                  | 🔍 WinHTTP Web Prox  | WinH       | 開始 | 手動         | Local S |   |
|                        |                                                  | 🎑 Wired AutoConfig  | Wired      |    | 手動         | Local S | _ |
|                        |                                                  | 🔍 WMI Performance   | Windo      |    | 手動         | Local S |   |
|                        |                                                  | 🔍 Workstation       | SMB        | 開始 | 自動         | Network | - |
|                        | ∖拡張 < 標準 /                                       |                     |            |    |            |         |   |
|                        |                                                  |                     |            |    |            |         |   |

SU

- (5) "Windows Time"サービスを右クリックし、ポップアップメニューから[プロパティ]を選択します。
- (6) [Windows Time のプロパティ] 画面で、[スタートアップの種類] を "自動 (遅延開始)" に指定しま す。

| (ローカル コンピューター                         | ) Windows Time のプロパティ                                          | ×  |  |  |  |
|---------------------------------------|----------------------------------------------------------------|----|--|--|--|
| 全般 ログオン 回行                            | 复   依存関係                                                       | _, |  |  |  |
| サービス名:                                | W32Time                                                        |    |  |  |  |
| 表示名:                                  | Windows Time                                                   |    |  |  |  |
| i兑8月:                                 | ネットワーク上のクライアントとサーバーの日時の同期を維持しま す。このサービスを停止すると、日時の同期は行われなくなりま ・ |    |  |  |  |
| 実行ファイルのパス:<br>C:¥Windows¥syster       | n32¥svchost.exe -k LocalService                                |    |  |  |  |
| スタートアップの<br>種準町(F):                   | スタートアップの 自動 (遅延開始)                                             |    |  |  |  |
| サービスのスタートアッ                           | ##★REA<br>サービスのスタートアップ オブションの構成の詳細を表示します                       |    |  |  |  |
| ーー・・・・・・・・・・・・・・・・・・・・・・・・・・・・・・・・・・・ | 停止                                                             |    |  |  |  |
| 開始( <u>S</u> )                        | 停止(I) 一時停止(P) 再開(B)                                            |    |  |  |  |
| ここでサービスを開始                            |                                                                |    |  |  |  |
| 開始パラメーター(M):                          |                                                                |    |  |  |  |
| _                                     | ,                                                              |    |  |  |  |
|                                       | OK キャンセル 適用(A)                                                 |    |  |  |  |

- (7) サービスが停止している場合は、[開始] ボタンをクリックします。サービスが既に開始している場合は、 [停止] ボタンをクリックして一度停止状態にしてから、[開始]ボタンをクリックします。
- (8) [OK] をクリックして[Windows Time サービスのプロパティ] 画面を閉じます。

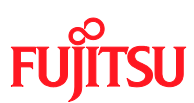

### 3.3 イベントタスクの設定

(1) スタートメニューの[管理ツール] - [タスク スケジューラ] を起動します。

| 🕑 ቃスク スケジューラ                                   |                                                                                                    | _ 8 ×                                 |
|------------------------------------------------|----------------------------------------------------------------------------------------------------|---------------------------------------|
| ファイル( <u>F</u> ) 操作( <u>A</u> ) 表示( <u>V</u> ) | へいづ(日)                                                                                                    |                                       |
|                                                |                                                                                                    |                                       |
| 🕑 タスク スケジューラ (ローカル)                            | タスクスケジューラの概要(最終更新日時: 2010/04/14 16:44:01)                                                                                            | 操作                                    |
| ┃ ⊞ 🔀 タスク スケジューラ ライブラリ                         |                                                                                                    | タスク スケジューラ(ローカル) 🔺                    |
|                                                | タスクスケジューラの戦要・                                                                                                    | 別のコンピューターへ接続                          |
|                                                | タスクスケジューラを使って、指定したときにコンピューターで自動的に実行されるように、共通タスクを作成し管理する<br>ことができます。間始するには、「操作」メニューのコマンドをクリックしてください。                                  | 1 1 1 1 1 1 1 1 1 1 1 1 1 1 1 1 1 1 1 |
|                                                | タスクは、タスク スケジューラ ライブラリ フォルダーに保管されます。個々のタスクを表示または操作するには、タスク スケ                                                                         | 🐌 タスクの作成                              |
|                                                | ジューラ ライブラリのタスクを選択し、「1条作」 メニューのコマンドをクリックしてください。                                                                                       | タスクのインポート                             |
|                                                |                                                                                                    | 🛛 👼 実行中のすべてのタスクの                      |
|                                                | タスクの状態                                                                                                    | 📔 👔 すべてのタスク履歴を有効                      |
|                                                | 次の期間に間始日まね2万の状態。 過去 24 時間以内 ▼                                                                                                    | AT サービスのアカウントの                        |
|                                                |                                                                                                    | 表示 ▶                                  |
|                                                |                                                                                                    | ▲ 最新の情報に更新                            |
|                                                |                                                                                                    |                                       |
|                                                |                                                                                                    |                                       |
|                                                |                                                                                                    |                                       |
|                                                |                                                                                                    |                                       |
|                                                |                                                                                                    |                                       |
|                                                |                                                                                                    |                                       |
|                                                | アクティブなタスク                                                                                                    |                                       |
|                                                |                                                                                                    |                                       |
|                                                | アクティブなタスクとは、現在有効で、有効期間数が切れていないタスクです。                                                                                                 |                                       |
|                                                | 概要:合計 26                                                                                                    |                                       |
|                                                |                                                                                                    |                                       |
|                                                | タスク名         次回の実行時刻         リガー         場所            BacTask         2010/04/14 12:09:53         複数のビガーの定差         ¥Microsoft¥     |                                       |
|                                                | ServerCeipAssistant 2010/04/14 18:51:28 2010/04/10 0:50 (记起動一 ¥Microsoft¥)                                                           |                                       |
|                                                | ProgramDataUpdater 2010/04/15 0:30:00 毎日 0:30 (記動 ¥Microsoft¥)<br>ServerRoleCollector 2010/04/15 1:15:31 7日(二1回 0:30 (手動 Microsoft¥) |                                       |
|                                                |                                                                                                    | 1                                     |
|                                                | 取和公式和目前子 2010/04/14 10:44:01 取利(0)指单限之更利                                                                                             |                                       |
|                                                |                                                                                                    |                                       |

(2) 右の[操作] ペインから、[基本タスクの作成] を選択し、[基本タスクの作成ウィザード] を開きます。 (3) [基本タスクの作成] 画面で、[名前] に適当なタスクの名称を入力し、[次へ] をクリックします。

| 基本タスクの作成ウィザード                       |                                                               |                                               |                            | ×                          |
|-------------------------------------|---------------------------------------------------------------|-----------------------------------------------|----------------------------|----------------------------|
| <b>基本</b> タスクの作用                    | 戉                                                             |                                               |                            |                            |
| <u>基本タスクの作成</u><br>トリガー<br>操作<br>完了 | このウィザードで<br>詳細オブション<br>名前( <u>A</u> ): htt<br>説明( <u>D</u> ): | では、共通タスクを素早くスケジ<br>や設定は、「操作」 ペインの「タ<br>p-sync | ュールします。複数の<br>スクの作成] コマンド፣ | タスク抹作やトリガーなどの<br>を使ってください。 |
|                                     |                                                               |                                               | < 戻る(B)                    | 次へ(N)> キャンセル               |

rsu

FU

(4) [トリガ] 画面で、[特定イベントのログへの記録時] を指定し、[次へ] をクリックします。

| 基本タスクの作成ウィザード                              |                                                                                                    |                       | × |
|--------------------------------------------|----------------------------------------------------------------------------------------------------|-----------------------|---|
| タスクトリガー                                    |                                                                                                    |                       |   |
| 基本タスクの作成<br>トリガー<br>イベントのログへの記<br>操作<br>完了 | <ul> <li>(いつタスクを開始しますか?</li> <li>毎日(D)</li> <li>毎週(W)</li> <li>毎月(M)</li> <li>1回限り(Q)</li> <li>コンピューターの起動時(H)</li> <li>ログオン時(L)</li> <li>ド方定イベントのログへの記録時(E)</li> </ul> | < 戻る(B) 次へ(N) > キャンセル |   |

- (5) [特定イベントのログへの記録時] 画面で、以下のように指定します。
  - [ログ] から "システム" を選択します。
  - [ソース] から "Time-Service" を選択します。
  - [ID] に "37" を入力します。

| 基本タスクの作成ウィザード                              |                                                             | <u>×</u>                    | ١ |
|--------------------------------------------|-------------------------------------------------------------|-----------------------------|---|
| 100 特定イベントのロ                               | コグへの記録時                                                     |                             |   |
| 基本タスクの作成<br>トリガー<br>イベントのログへの記<br>操作<br>完了 | ログ( <u>O</u> ):<br>ソース( <u>S</u> ):<br>イベント ID( <u>T</u> ): | システム<br>Time-Service<br>37] |   |
|                                            |                                                             | < 戻る(B) 次へ(N) > キャンセル       |   |

**SU** 

FU

[次へ] をクリックします。

(6) [操作] 画面で、[プログラムの開始] を指定し、[次へ] をクリックします。

| 基本タスクの作成ウィザード                  |                       | × |
|--------------------------------|-----------------------|---|
| <b>撞</b>                       |                       |   |
| 基本タスクの作成<br>トリガー<br>イベントのログへの記 | タスクでどの操作を実行しますか?      |   |
| 操作                             | ○ プログラムの開始(T)         |   |
| 761                            | ○ 電子メールの送信(S)         |   |
|                                | ○ メッセージの表示(M)         |   |
|                                |                       |   |
|                                |                       |   |
|                                |                       |   |
|                                |                       |   |
|                                |                       |   |
|                                | < 戻る(B) 次へ(N) > キャンセル |   |

(7) [プログラムの開始] 画面で、以下のように指定します。

- [プログラム/スクリプト] に "%SystemRoot%¥System32¥w32tm.exe" と入力します。
- [引数の追加(オプション)] に "/resync" と入力します。

| 基本タスクの作成ウィザード                  |                                 |            | ×              |
|--------------------------------|---------------------------------|------------|----------------|
| 🔟 プログラムの開始                     |                                 |            |                |
| 基本タスクの作成<br>トリガー<br>イベントのログへの記 | プログラム/スクリプト( <u>P</u> ):        |            |                |
| 操作                             | %SystemRoot%¥System32¥w32tm.exe |            | 参照( <u>R</u> ) |
| プログラムの開始<br>完了                 | 引数の追加 (オプション)( <u>A</u> ):      | /resync    |                |
|                                | 開始 (オプション)( <u>T</u> ):         |            |                |
|                                |                                 |            |                |
|                                |                                 |            |                |
|                                |                                 |            |                |
|                                |                                 |            |                |
|                                |                                 |            |                |
|                                |                                 |            |                |
|                                |                                 | < 戻る(B) 次へ | (N)> キャンセル     |

**rsu** 

FU

[次へ] をクリックします。

(8) [概要]画面で、[完了をクリックしたときに、このタスクのプロパティ ダイアログを開く] のチェックボックス を ON にし、[完了] をクリックします。

| 基本タスクの作成ウィザード |                   |                                                         | ×       |
|---------------|-------------------|---------------------------------------------------------|---------|
| 極 概要          |                   |                                                         |         |
| 基本タスクの作成      |                   |                                                         | _       |
| 「別ガー」         | 名前:               | Intp-sync                                               |         |
| 1ヘントのロクへの記 操作 | 記 <sup>日</sup> 月: |                                                         |         |
| プログラムの開始      |                   |                                                         |         |
| 完了            |                   |                                                         |         |
|               |                   |                                                         |         |
|               |                   |                                                         |         |
|               |                   |                                                         |         |
|               | トリガー∹             | イベント時: イベント時 - ログ: System、ソース: Microsoft-Windows-Time-S | e       |
|               | 操作:               | プログラムの開始; %SystemRoot%¥System32¥w32tm.exe /resync       |         |
|               | ☑ 庑7              | ] をクリックしたときに、このタスクの [プロパティ] ダイアログを開く                    |         |
|               | [完了] を<br>す。      | ウリックしたときに、新しいタスクが作成され、Windows スケジュールに追加されま              |         |
|               |                   | / 戸3(0)   「宝フ(0)」 ないお                                   | . 1     |
|               |                   |                                                         | <u></u> |

(9) [<タスクの名称>のプロパティ] 画面で、[ユーザーまたはグループの変更] ボタンをクリックします。

#### PRIMEQUEST 1000 シリーズ

#### Windows Server 2008 NTP 設定手順書

@ntp-sync のプロパティ (ローカル コンピューター)

| 全般   トリガー   :                  | 操作   条件   設定   履歴 (無効)                                 |
|--------------------------------|--------------------------------------------------------|
| 名前( <u>M</u> ):                | ntp-sync                                               |
| 場所:                            | ¥                                                      |
| 作成者:                           | WIN-SVFNGKVKN1R¥Administrator                          |
| ፤党 <sup>8</sup> 月( <u>D</u> ): |                                                        |
| ーセキュリティ オブシ                    | νεννεν                                                 |
| タスクの実行時(お                      | こ使うユーザー アカウント:                                         |
| WIN-SVFNGKV                    | /KN1R¥Administrator ユーザーまたはグループの変更(山)                  |
| ● ユーザーがロ                       | ヴオンしているときのみ実行する(R)                                     |
| ○ ユーザーがロ                       | ヴオンしているかどうかにかかわらず実行する(W)                               |
| □ パスワード#                       | ーーーーーーーーーーーーーーーーーーーーーーーーーーーーーーーーーーーー                   |
| □ 最上位の特                        | 権で実行する(1)                                              |
| □ 表示しない(E)                     | 構成( <u>C</u> ): Windows Vista™, Windows Server™ 2008 💽 |
|                                | OK キャンセル                                               |

U

F

(10) [選択するオブジェクト名を入力してください] に "System" と入力し、[OK] をクリックします。

| ユーザー または グループ の選択                  | <u>? ×</u>        |
|------------------------------------|-------------------|
| オブジェクトの種類の選択( <u>S</u> ):          |                   |
| ユーザー、 グループ または ビルトイン セキュリティ プリンシパル | オブジェクトの種類(の)      |
| 場所の指定(E):                          |                   |
| JWIN-SVENGKVKN1R                   | 場所( <u>L</u> )    |
| 選択するオブジェクト名を入力してください (例)(E):       |                   |
| System                             | 名前の確認( <u>C</u> ) |
|                                    |                   |
| 詳細設定( <u>A</u> )                   | **>セル             |

(11)[OK] をクリックして[<タスクの名称>のプロパティ] を閉じます。

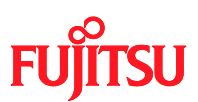

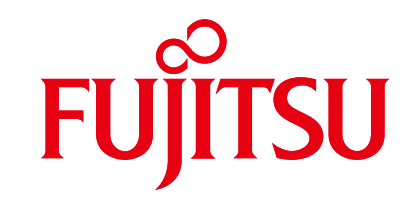

shaping tomorrow with you

21 / 21